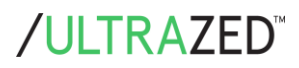

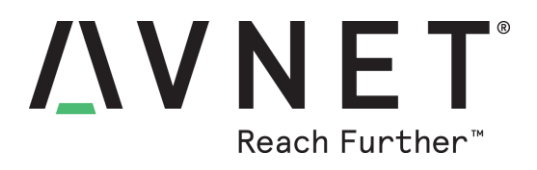

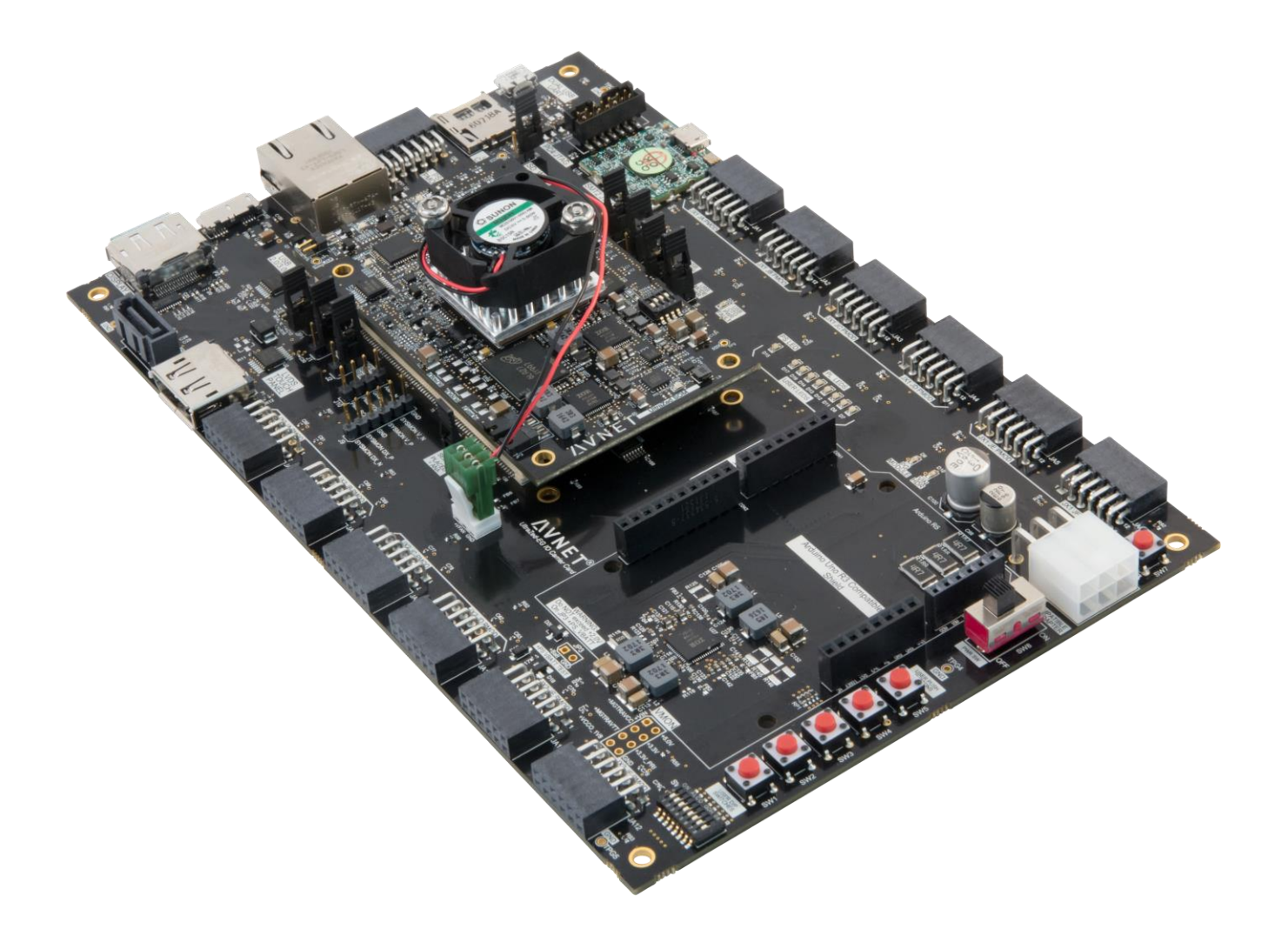

# Avnet UltraZed<sup>™</sup> IO Carrier Card Getting Started Guide

Version 1.2

Page 1 Copyright © 2018 Avnet, Inc. AVNET, "Reach Further," and the Avnet logo are registered trademarks of Avnet, Inc. All other brands are the property of their respective owners. LIT# GSG-AES-ZU-IOCC-G-V1-2

# Contents

| 1 Ab   | out this Guide                                  | 3   |
|--------|-------------------------------------------------|-----|
| 1.1    | Additional Documentation                        | 3   |
| 1.2    | Additional Support Resources                    | 3   |
| 2 Intr | roduction                                       | 4   |
| 2.1    | UltraZed IO Carrier Card Features               | 4   |
| 3 Ult  | raZed IO Carrier Card Kit Contents              | 6   |
| 3.1    | What's Inside the Box                           | 6   |
| 3.2    | What's Available Online                         | 6   |
| 4 Ge   | tting Started with UltraZed IO Carrier Card Kit | 7   |
| 4.1    | Demo Hardware Requirements                      | 7   |
| 4.2    | Setting Up the Hardware                         | 7   |
| 4.3    | Running the Out of Box Demo                     | 8   |
| 5 Ne   | xt Steps                                        | 9   |
| 6 Ge   | tting Help and Support                          | 9   |
| 6.1    | Avnet Support                                   | 9   |
| 6.2    | Xilinx Support                                  | .10 |
| 7 Set  | tting up the Host PC                            | 11  |
| 7.1    | Install the USB UART Drivers                    | .11 |
| 7.2    | Configure the Host Computer COM Port            | .11 |
| 7.3    | Install the Terminal Program                    | .13 |

# **1** About this Guide

This guide provides detailed information for getting started with the Avnet UltraZed IO Carrier Card. Follow the detailed instructions in this document to begin development right away.

#### 1.1 Additional Documentation

Additional documents for the Xilinx Zynq<sup>®</sup> UltraScale+<sup>™</sup> MPSoC devices are available for download from the Xilinx product page at the following URL:

www.xilinx.com/products/silicon-devices/soc/zynq-ultrascale-mpsoc.html

#### 1.2 Additional Support Resources

To search the Xilinx knowledge base, locate documents, participate in community forums, or to submit a technical support case in the service portal, see the Xilinx support page at:

www.xilinx.com/support

## 2 Introduction

The UltraZed IO Carrier Card supports the UltraZed-EG<sup>™</sup> System-on-Module (SOM), providing easy access to the full 180 user I/O, 26 PS MIO, and 4 PS GTR transceivers available from the UltraZed-EG SOM via three Micro Headers. Two 140-pin Micro Headers on this carrier card mate with the UltraZed-EG SOM, connecting 180 of the UltraZed-EG Programmable Logic (PL) I/O to 12 Digilent Pmod<sup>™</sup> compatible interfaces, Arduino R3 shield, LVDS Touch Panel interface, push button switches, slide switches, LEDs, Xilinx SYSMON, and a configurable clock oscillator.

The UltraZed IO Carrier Card also uses a 100-pin Micro Header to gain access to the UltraZed-EG SOM Processing System (PS) MIO and GTR transceiver pins as well as USB 2.0 and Gigabit Ethernet interfaces. The UltraZed-EG SOM PS MIO and GTR pins are used on the IO Carrier Card to implement the microSD card, PMOD, USB 2.0/3.0, Gigabit Ethernet, SATA host, Display Port, dual USB-UART, user LEDs and switches, and MAC ID EEPROM storage device interfaces.

The IO Carrier Card also provides several power rails to the UltraZed-EG SOM including the 12V main input voltage, user selectable bank voltages for the PL I/O (VCCOs), and the necessary voltages for the GTR transceivers. The IO Carrier Card is a great vehicle for developing with the UltraZed-EG SOM and provides an excellent starting point for creating your own UltraZed-EG custom carrier card.

### 2.1 UltraZed IO Carrier Card Features

- Single UltraZed-EG SOM slot
- microSD card connector
- PS PMOD header
- Dual USB-UART
- Display port TX Interface (x2 lane)
- USB 2.0/3.0 connector
- SATA host interface
- RJ-45 connector
- 12 PL PMOD headers
- Arduino compatible shield interface
- PL user 8-position slide switch
- 5 PL user push switches
- 8 PL user LEDs
- 1 PS user LED
- PMBus header
- PS VBATT battery
- SOM reset switch
- Differential clock generator
- Digilent USB-JTAG module
- PC4 JTAG header
- SYSMON header
- I2C MAC ID EEPROM device
- LVDS Touch Panel interface
- USB connector (for dual USB-UART)

3 JX micro connectors (2 x 140-pin, 1 x 100-pin) provide the following connections to the UltraZed-EG SOM:

- 180 user PL I/O pins
- 26 user PS MIO pins (one full MIO bank)
- 4 PS GTR transceivers
- 4 PS GTR reference clock inputs
- PS JTAG interface
- PL SYSMON interface
- USB 2.0 connector interface
- Gigabit Ethernet RJ45 connector interface
- PMBus interface
- SOM PS VBATT battery input
- Carrier Card I2C interface

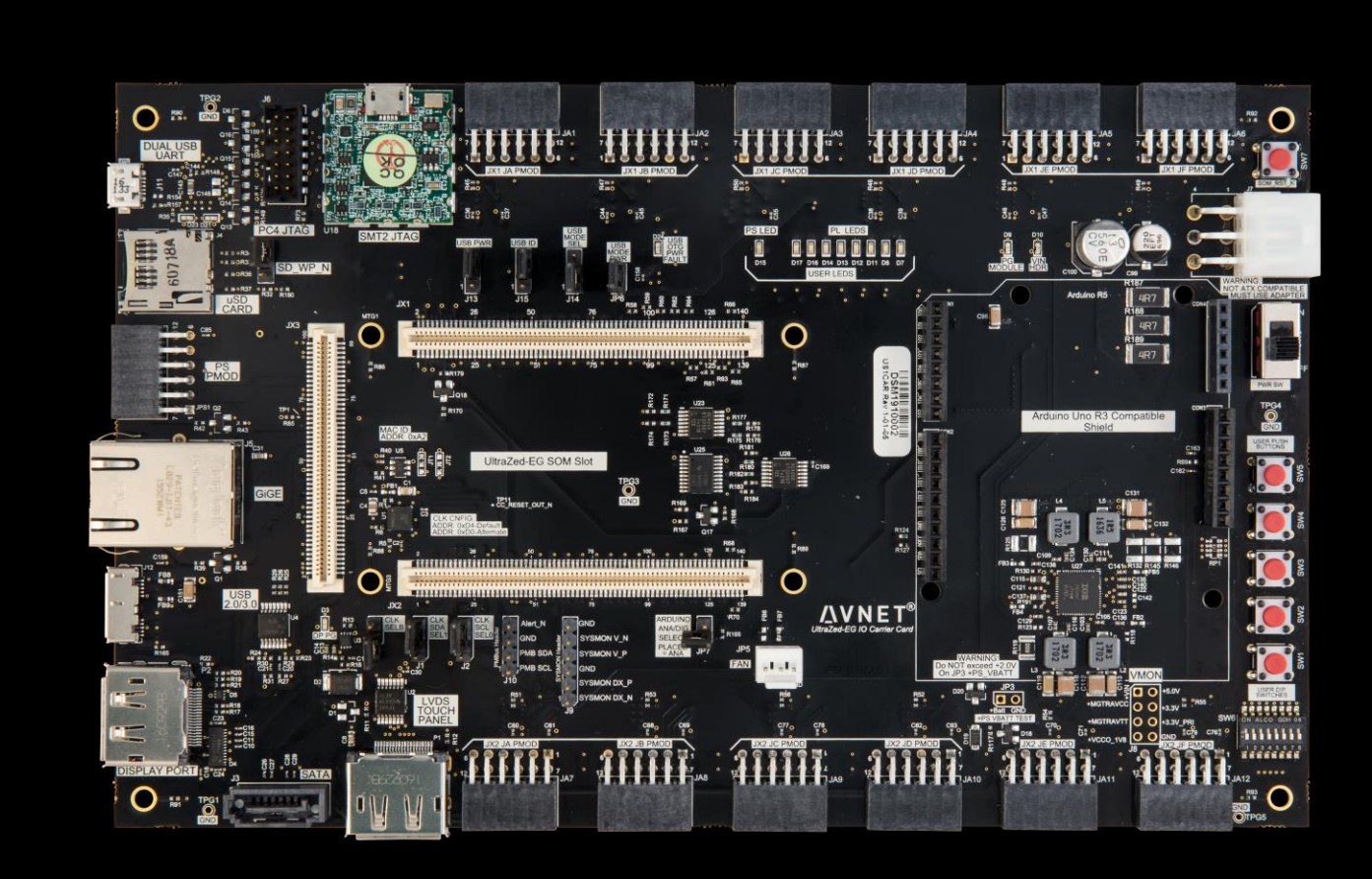

# **3 UltraZed IO Carrier Card Kit Contents**

### 3.1 What's Inside the Box

- UltraZed IO Carrier Card
- RJ-45 Ethernet Cable
- 2 USB (Type A to Micro B) Cables
- 12V AC/DC Power Supply (US/UK/Euro AC cords)
- UltraZed-EG SOM Mounting Hardware
- microSD Card
- Quick Start Card Instructions

### 3.2 What's Available Online

- License for Vivado Design Suite (license not required for WebPACK usage)
   <u>http://www.xilinx.com/support/licensing\_solution\_center.htm</u>

   <u>http://www.xilinx.com/tools/faq.htm</u>
- Development Kit home page with Documentation and Reference Designs
   <u>http://www.ultrazed.org/product/ultrazed-io-carrier-card</u>
- UltraZed.org Community Forums
   <u>http://www.ultrazed.org/forums/zed-english-forum</u>
- Xilinx Support Page
   <u>http://xilinx.com/support</u>

# 4 Getting Started with UltraZed IO Carrier Card Kit

An Out of Box demo is posted to the <u>http://www.ultrazed.org/product/ultrazed-io-carrier-card</u> website for the UltraZed IO Carrier Card. The demo files can be downloaded and run on the IO Carrier by following a few simple instructions. Please refer to the following sections for more information.

#### 4.1 Demo Hardware Requirements

The required hardware for running the demos are

- Avnet UltraZed IO Carrier Card Kit
- UltraZed-EG SOM

#### 4.2 Setting Up the Hardware

Please perform the following steps to setup the UltraZed IO Carrier Card Kit and install the serial port driver.

- Plug the UltraZed-EG SOM onto the IO Carrier Card via JX1/JX2/JX3 connectors connect the fan to the fan header (JP5) on the IO Carrier Card.
- Set the UltraZed-EG SOM SW2 Boot Mode switch (MODE[3:0] = SW2[4:1]) to ON, ON, ON, and ON positions (Boot Mode set to JTAG, MODE[3:0] = 0x0).
- Install a jumper on the IO Carrier Card JP1.
- Connect the USB cable to J11 on the IO Carrier Card and the USB port of the PC. This will provide USB-UART connection to the board.
- Connect 12V power supply to J7 on the IO Carrier Card.
- Start a serial terminal session (Tera Term is shown in figures below) and set the serial port
  parameters to 115200 baud rate, 8 bits, 1 stop bit, no parity and no flow control (please refer
  to the <u>Setting up the Host PC</u> section at the end of this document for installing the software
  driver for the USB-UART port and setting up the UART).
- Slide the SW8 power switch to the OFF position on the IO Carrier Card

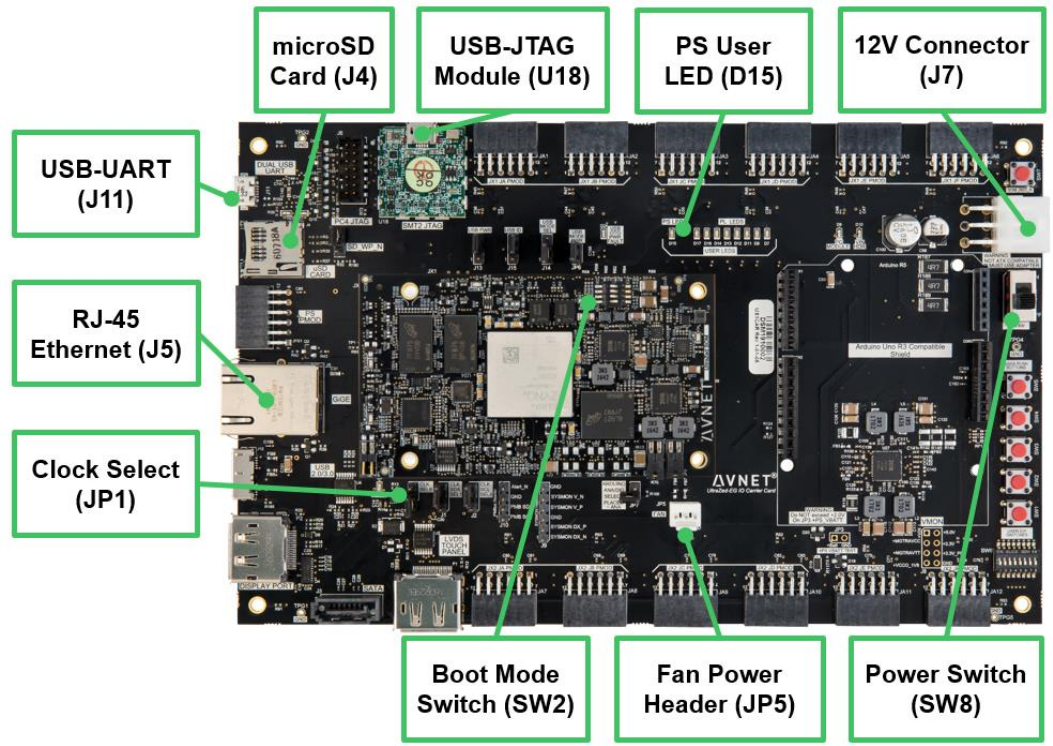

Page 7

### 4.3 Running the Out of Box Demo

- Please go to <a href="http://www.ultrazed.org/product/ultrazed-io-carrier-card">http://www.ultrazed.org/product/ultrazed-io-carrier-card</a> and download the IO Carrier Card Out of Box SD card boot image files as well as the README file.
- Follow the instructions in the README file to copy the boot image onto the Avnet supplied microSD card.
- Insert the microSD card into J4 microSD card slot on the IO Carrier Card.
- Set the UltraZed-EG SOM SW2 Boot Mode switch (MODE[3:0] = SW2[4:1]) to ON, OFF, ON, and OFF positions (Boot Mode set to SD Card, MODE[3:0] = 0x5).
- Slide the J7 power switch to the ON position on the IO Carrier Card to boot from the microSD card and run the Out of Box demo. The out-of-box design will run and you will see the following on the UART terminal (please allow time for Linux to boot). You should also see the PS on-board user Red LED flashing.

| COM23:115200baud - Tera Term VT                                                                                                    |                                                                                                    |
|----------------------------------------------------------------------------------------------------|----------------------------------------------------------------------------------------------------|
| <u>File Edit Setup Control Window H</u> elp                                                                                                    |                                                                                                    |
| done.<br>Starting Dropbear SSH server: Generating key, this may take a whi<br>Public key portion is:<br>ssh-rsa AAAAB3WzaClyc2EAAAADAQABAAABAQCcGsxnlhvyDOBXjBvuMLTZluXJC<br>Y9eRptTEEOTLKjesUEvN80J2Abg6NVkz3AGABZKLcJfK08ZHCspFPIFvA0zClm71<br>v0oWP4YvxfUMCyNiXZ4AMzWZopechHuAy4NBdt+pSDs94dunznk5ZHxxvKwprf50<br>Uevjz9j8XzY6obU4QRUal2+oixxXU688Uhgnti?QhSavLMkp+iv0eXzd3mpWtARjC<br>root@uz3eg-2016-2<br>Fingerprint: md5 af:8f:e0:59:30:89:c0:a0:67:28:02:eb:56:07:71:f7<br>dropbear.<br>starting Busybox HTTP Daemon: httpd done. | A<br>SKIdGCPcu4iygL54HV2PTuX0jELFigY<br>RKakp7JT6xPHPNWI+97br0gKIrZRsS<br>9Z+gQoj0mY91F6Ht/TbBr0/GAyWEIt<br>Srg/CxBj0WDmZ95jLnok37/CNz5Zyup |
| **************************************                                                                                                    | *****<br>***<br>***<br>***<br>***<br>***<br>***                                                                                             |
| uz3eg-2016-2 login:                                                                                                    | <b>•</b>                                                                                                    |

Please go to <u>www.ultrazed.org/product/ultrazed-io-carrier-card</u> to download files for future updates to the Out of Box design as well as other reference designs and tutorials targeted to the UltraZed IO Carrier.

# 5 Next Steps

Now that you have run through the demos, you are ready to create custom systems for the UltraZed IO Carrier Card Kit. You can start by downloading various reference designs for this board from the Avnet website at <a href="https://www.ultrazed.org/product/ultrazed-io-carrier-card">www.ultrazed.org/product/ultrazed-io-carrier-card</a>.

# 6 Getting Help and Support

### 6.1 Avnet Support

- Technical support is offered online through the <u>ultrazed.org</u> website support forums. UltraZed users are encouraged to participate in the forums and offer help to others when possible. <u>http://ultrazed.org/forums/zed-english-forum</u>
- For questions regarding the UltraZed community website, please direct questions to the ultrazed.org Web Master (webmaster@ultrazed.org).
- To access the most current collateral for the UltraZed, visit the community support page (<u>www.ultrazed.org/content/support</u>) and click one of the items shown below:

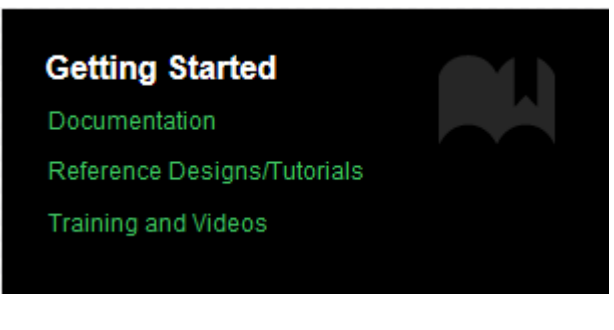

- UltraZed-EG IO Carrier Card Documentation <u>http://ultrazed.org/support/documentation/17596</u>
- UltraZed-EG IO Carrier Card Reference Designs <u>http://ultrazed.org/support/design/17596/131</u>
- Training and Videos
   <u>http://www.ultrazed.org/support/trainings-and-videos</u>

### 6.2 Xilinx Support

For questions regarding products within the Product Entitlement Account, send an email message to the Customer Service Representative in your region:

- Canada, USA and South America isscs\_cases@xilinx.com
- Europe, Middle East, and Africa eucases@xilinx.com
- Asia Pacific including Japan apaccase@xilinx.com

For technical support, including the installation and use of the product license file, contact Xilinx Online Technical Support at <u>www.xilinx.com/support</u>. The following assistance resources are also available on the website:

- Software, IP and documentation updates
- Access to technical support Web tools
- Searchable answer database with over 4,000 solutions
- User forums

# 7 Setting up the Host PC

This section describes how to install the USB drivers on the host PC for the USB-UART connection to the UltraZed IO Carrier Card Kit.

#### 7.1 Install the USB UART Drivers

Download and install the Silicon Laboratories CP210x VCP drivers on the host computer from the <a href="http://www.silabs.com/products/mcu/Pages/USBtoUARTBridgeVCPDrivers.aspx">www.silabs.com/products/mcu/Pages/USBtoUARTBridgeVCPDrivers.aspx</a> website.

### 7.2 Configure the Host Computer COM Port

The Reference designs use a terminal program to communicate between the host computer and the UltraZed IO Carrier Card Kit. To configure the host computer COM port for this purpose:

- Connect the UltraZed IO Carrier Card to the host computer via the IO Carrier Card J2 USB-UART port and power up the board.
- Open the host computer Device Manage as shown in the following figure. In the Windows task bar, click Start, click Control Panel, and then click Device Manager.

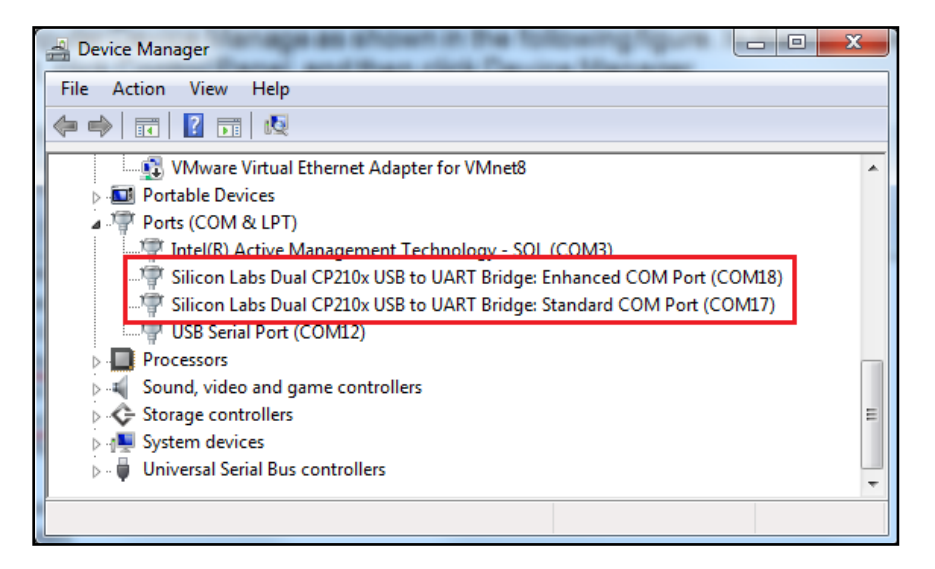

 Open UART properties. Expand Ports (COM & LPT), right-click on Silicon Labs Dual CP210x USB to UART Bridge: Enhanced COM Port (COM17), and then click Properties. CPM17 will be connected to the PS UART0 and COM18 will be connected to the PS UART1. In this tutorial, we will be using the PS UART0 as STDOUT and STDIN. • In the properties window, select the Port Settings tab; verify the settings match the values shown in the following figure. Click on the **Advanced** button to continue.

| 3 | Silicon Labs Dual CP210x USB to UART Bridge: Standard COM Por |
|---|---------------------------------------------------------------|
|   | General Port Settings Driver Details Power Management         |
|   | <u>B</u> its per second: 115200 ▼                             |
|   | Data bits: 8                                                  |
|   | <u>P</u> arity: None ▼                                        |
|   | Stop bits: 1                                                  |
|   | Flow control: None                                            |
|   | Advanced <u>R</u> estore Defaults                             |
|   |                                                               |
|   |                                                               |
|   |                                                               |
|   | OK Cancel                                                     |

• Select an unused COM Port Number and then click **OK**. The following figure shows COM17 as the selected COM port number.

|                              |                    |                    |     |     |           |      | OK       |
|------------------------------|--------------------|--------------------|-----|-----|-----------|------|----------|
| Select lower se              | ttings to correct  | connection probler | ns. |     |           |      | Cancel   |
| Select higher se             | ettings for faster | performance.       |     |     |           |      | Defaulte |
| <u>R</u> eceive Buffer: Lov  | w (1)              | ž.                 | Ŷ   | — Q | High (14) | (14) | Derdaits |
| <u>T</u> ransmit Buffer: Lov | w (1)              | 4                  | - 1 | Ģ   | High (16) | (16) |          |

• Click OK in the properties window, close the Device Manager and the Control Panel.

### 7.3 Install the Terminal Program

Download and install the TeraTerm Pro terminal program on the host computer.

The TeraTerm application is available for download at <a href="http://ttssh2.sourceforge.jp/index.html.en">http://ttssh2.sourceforge.jp/index.html.en</a>

To communicate with the UltraZed IO Carrier Card Kit, configure the New Connection and Serial Port settings as shown in the following figure. These settings must match the host computer COM port settings shown in the previous section.

| Tera Term: New c  | connection                                                                                         | Tera Term: Serial port setup                                                                                                    |
|-------------------|----------------------------------------------------------------------------------------------------|----------------------------------------------------------------------------------------------------|
| © ТСР <u>И</u> Р  | Host: myhost.example.com<br>History Service: Teinet SSH SSH version: SSH2 Other Protocol: UNSPEC + | Port:     COM17 →     OK       Baud rate:     115200 →        Data:     8 bit →     Cancel       Parity:     none →        Stop:     1 bit →     Help |
| ⊚ S <u>e</u> rial | Po <u>r</u> t: COM17: Silicon Labs Dual CP210x US -<br>OK Cancel <u>H</u> elp                      | Transmit delay<br>0 msec/ <u>c</u> har 0 msec/line                                                                                                    |